## Accessories

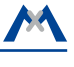

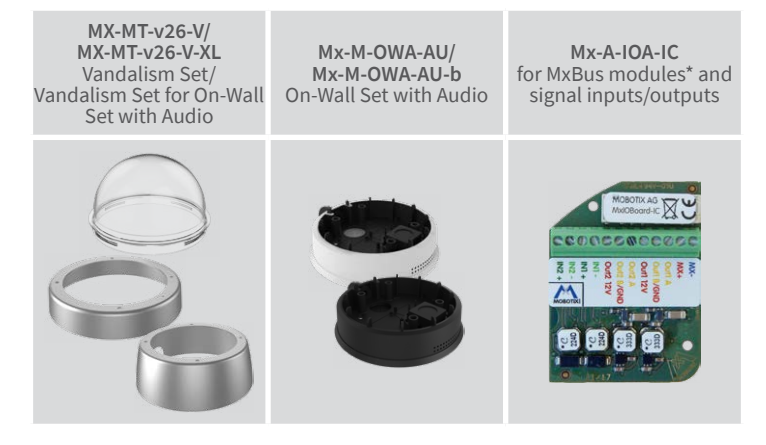

\*Variant Mx-v26B supports MOBOTIX MxBus modules

# v26 Indoor Dome Quick Installation

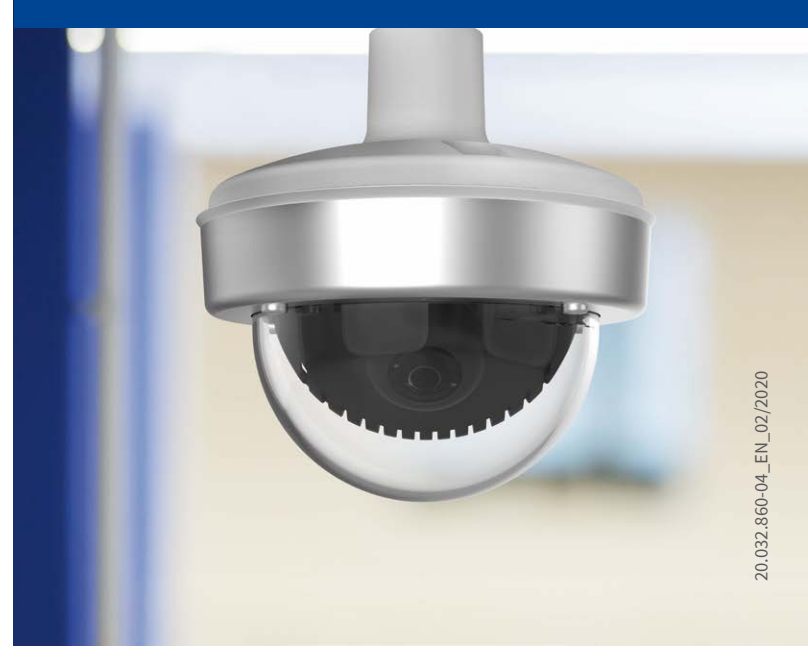

## Beyond Human Vision

MOBOTIX

## **Delivered Parts**

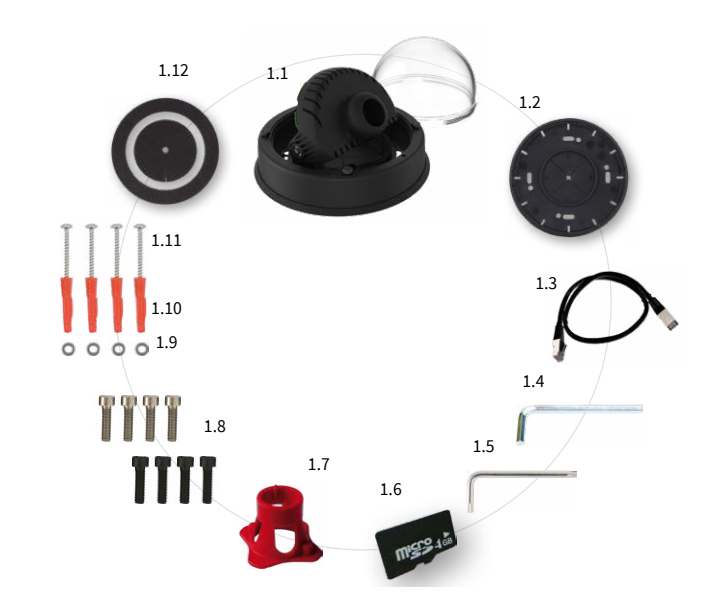

| Item | Count | Part Name                                                                                                    |
|------|-------|----------------------------------------------------------------------------------------------------|
| 1.1  | 1     | v26 with standard dome                                                                                        |
| 1.2  | 1     | Sealing                                                                                                    |
| 1.3  | 1     | Ethernet patch cable, 50 cm/19.7 in, black                                                                    |
| 1.4  | 1     | Allen wrench 2.5 mm                                                                                           |
| 1.5  | 1     | Torx wrench TX20                                                                                              |
| 1.6  | 1     | microSD card pre-installed (SDHC montiert, SDXC supported)                                                    |
| 1.7  | 1     | Lens wrench, red                                                                                              |
| 1.8  | 4     | Allen screws M4x16 mm, black (for black housing)<br>Allen screws M4x16 mm, silver-colored (for white housing) |
| 1.9  | 4     | Stainless steel washers Ø 5.3 mm                                                                              |
| 1.10 | 4     | Dowels 8 mm                                                                                                   |
| 1.11 | 4     | Stainless steel wood screws with Torx head 4.5x60 mm                                                          |
| 1.12 | 1     | Reflection protection                                                                                         |

## Delivered Parts Vandalism Set/Vandalism Set for On-Wall Set with Audio

Except for the vandalism ring, the delivery of both sets is identical (items 2.1 and 2.1a).

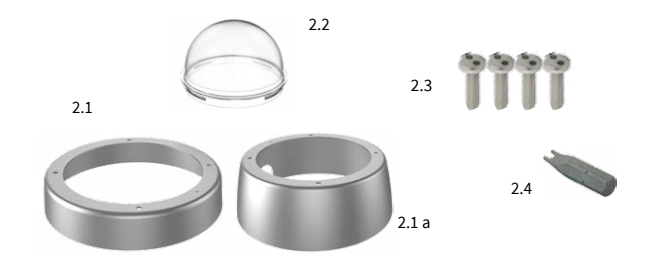

| Item | Count | Part Name                                                    |
|------|-------|--------------------------------------------------------------|
| 2.1  | 1     | Vandalism ring                                               |
| 2.1a | 1     | Vandalism ring<br>(Vandalism set for On-Wall set with audio) |
| 2.2  | 1     | Vandalism dome, reinforced                                   |
| 2.3  | 4     | Security screws                                              |
| 2.4  | 1     | Screwdriver bit for security screws                          |

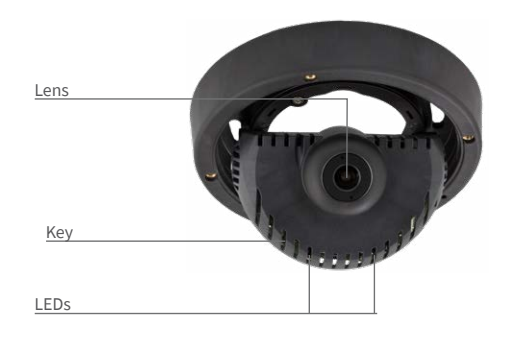

You can find detailed information on the **installation** and **connections** of the v26 in the Camera Manual Q26 (PDF, available on **www.mobotix.com** > **Support** > **Download Center** > **Documentation** > **Manuals**).

Regarding the **initial operation** of the v26, please see the D25 Camera Manual in Chapter 3, «Initial Operation».

Use a suitable device for operating the camera key (e.g., a screw driver).

# Installing the Lens

## 1. Remove the dome

Unscrew the dome by turning it **counterclockwise**).

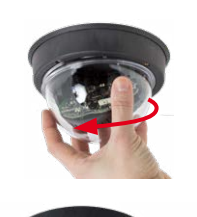

## 2. Install the lens

Using the red lens wrench, screw the lens into the lens mount.

After initial operation of the camera, remember to adjust the focus of the lens (see «Initial Operation» on page 2).

## Note on Using the v26 With Lens B237

When using the v26 with the lens B237, you must tilt the lens by at least 5 degrees downward! If this angle is lower than 5 degrees, you will experience image distortions induced by the curvature of the dome!

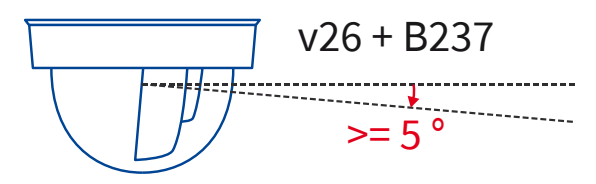

# Inserting /Exchanging the SD Card

All camera models can use the integrated microSD card (SDXC) to record video data. In order to exchange the microSD card, please proceed as outlined in the following instruction. For information on reliable SD cards, please see the MOBOTIX website **www.mobotix.com** > **Support** > **Download Center** > **Documentation** > **White Lists** in the document microSD Card Whitelist for MOBOTIX Cameras.

When replacing the SD card, make sure that recording has been deactivated in the browser (Admin Menu > Storage > Storage on External File Server / Flash Device; activate recording again in the same dialog). To get to the back of the main board, you may have to loosen the screws at the left and right side of the main board support, and tilt the main board support slightly forward (see «Installing the v26», Step 7).

### 1. Remove the SD card

If a microSD card has been installed, gently press with your finger as indicated by the arrow until you hear a **click**. Then release the SD card. The card is protruding slightly and can be easily removed.

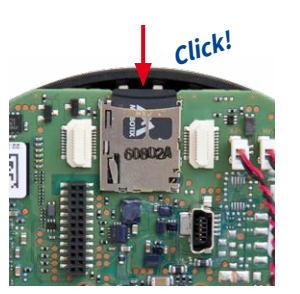

#### 2. Insert the SD card

Insert the microSD card and gently press with your finger as indicated by the arrow until you hear another **click**.

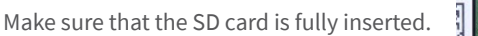

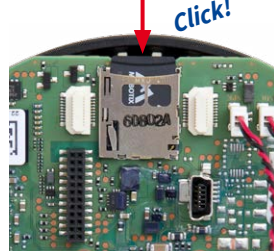

## Installing the Mx-A-IOA-IC

For the Mx-v26A/B, you can use the optionally available Mx-A-IOA-IC to attach external sensors using the signal inputs and to switch other devices via the signal outputs. When used with the the Mx-v26B, you can also attach MxBus devices (e.g., an MX-GPS-Box). To attach the Mx-A-IOA-IC Module, you need to remove the dome, You may also have to loosen the screws at the left and right side of the main board support, and tilt the main board slightly forward (see «Installing the v26» step 7).

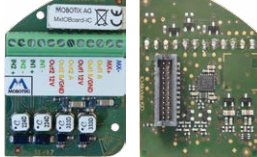

### 1. Attach the connection cables

Attach the connection cables as shown in the terminal connector overview.

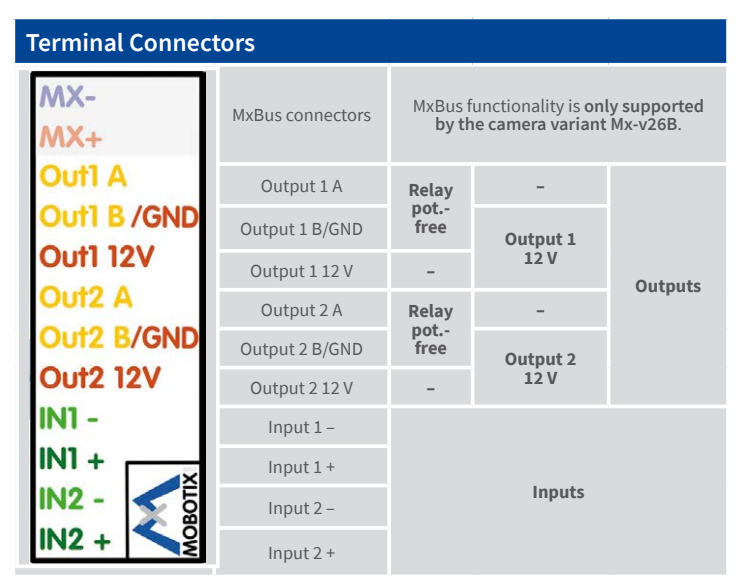

### 2. Insert the Mx-A-IOA-IC

Hold the Mx-A-IOA-IC over the receptacle on the main board (red arrow in figure). Make sure that the green terminal connector block is pointing upward (towards the SD card, see red arrow in figure).

Use one finger to carefully press the board of the module onto the receptacle. Make sure that

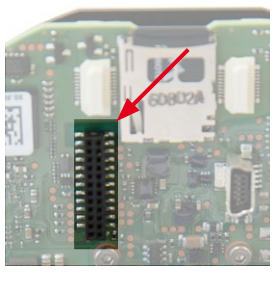

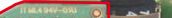

the Mx-A-IOA-IC is fully inserted.

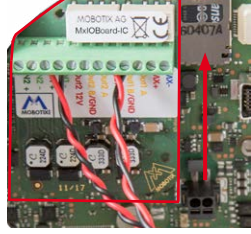

# Installing the v26

Use the drilling template on the back for this step. Mark the holes for dowels or screws If required, drill the holes for the dowels, push them in and attach the v26 with dowels and screws.

### 1. Connect the cables

Guide the cables (network cable, USB cable, MxBus wires and signal input/ output wires) through the cut-out in the sealing. When doing this, make sure that you do not damage the cables/wires. Connect the cables/wires to the v26.

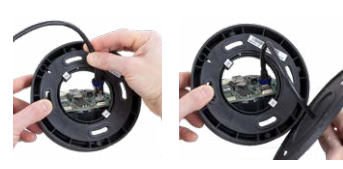

### 2. Mount the reflection protection

To avoid reflections within the interior of the white housing, you should apply the supplied reflection protection (two pieces, item 1.12). In the black housing, the protection also covers the silver-colored screws. Place the ring around the main board support. Press the ring into

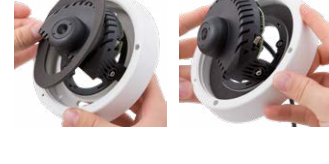

the recess of the housing. Turn the housing on its back.

Now take the disc and pull it gently apart at the cut. Place the disc around the cables where the sealing and the housing meet. Push the disc down on the opening in the housing.

### 3. Place sealing on v26

Place the sealing on the back of the v26 as shown.

### 4. Install the v26

Press the camera and the wall sealing against the ceiling and align the holes with the holes for the dowels/screws. You may have to loosen the fastening

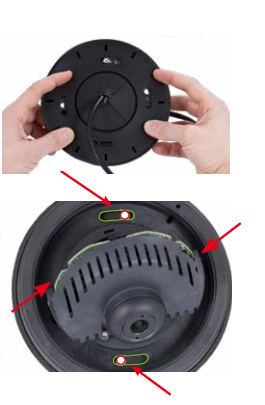

screws (see below) and rotate the main board support to get to these screws. Insert the screws with washers and tighten them.

### 5. Adjust viewing direction

Release the fastening screws and rotate the camera into the desired viewing direction. Tighten the screws (torque 0,4 Nm) again once you are finished.

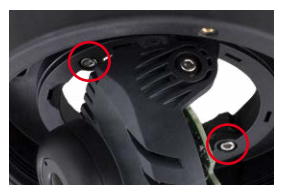

### 6. Start the camera and focus the lens

For the first start of the camera and for adjusting the focus of the lens, see «Initial Operation» on page 2.

### 7. Set the tilt angle of the lens

Make sure that the lens is tilted properly. If this is not the case, loosen the screws to the right and left of the mainboard support and tilt the camera. Tighten the screws again once you are finished.

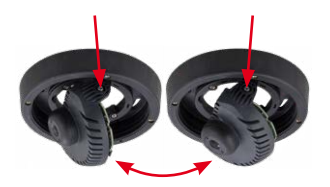

### 8. Install the dome

Mount the dome. If you are using the vandalism set, install the reinforced vandalism dome instead.

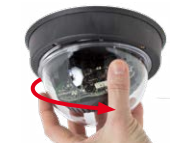

### 9. Close the screw holes

If you do not use the vandalism set, you should close off the four holes using the supplied black or silver screws, depending on the color of the set.

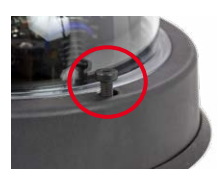

# MOBOTIX

# Beyond Human Vision

## 10. Install the stainless steel ring of the vandalism set

Vandalism set: When using the vandalism set, attach the stainless steel ring with the security screws (torque 0,4 Nm) and use the supplied screwdriver bit to firmly tighten the screws.

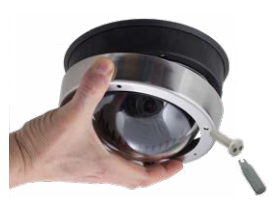

Vandalism set for On-Wall set with audio: For installing and mounting, please follow the instructions as described in Quick Install: Audio On-Wall Set (www.mobotix. com > Support > Download Center). Attach the stainless steel ring with the security screws. Make sure that the cutout in the stain-

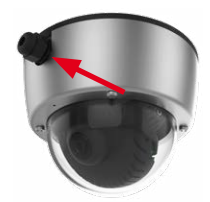

less steel ring tightly fits around the cable fitting of the On-Wall set. Use the supplied screwdriver bit to firmly tighten the screws (torque 0,4 Nm).

## **Initial Operation**

The initial operation starts with connecting the power supply (see section «Network and Power Connection, Additional Cables» in the D25 Camera Manual). The first access follows the procedure described in the same manual in the section «Initial Operation of the Camera». All other tasks require access to the camera's user interface in the browser. Enter the camera's IP address into the address bar of the browser (user "admin", password "meinsm"; password must be changed upon first login – camera software V5.1.x and higher).

## 1. Set the lens

Open the Admin Menu > Hardware Configuration > Lens Configuration dialog and select the installed lens. This step is required to select the proper special functions of the installed lens (e.g., for wide-angle lenses).

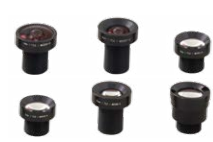

## 2. Adjust the lens focus

Remove the dome before proceeding.

Check the live image from the camera in the browser. Activate the focusing aid in the browser (Focusing Aid quick control, Activated value).

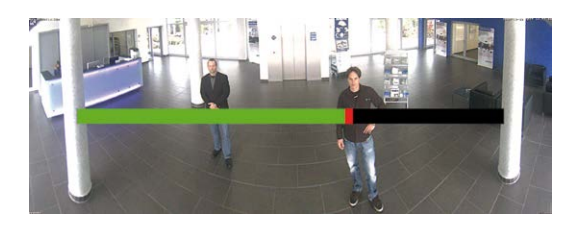

Carefully turn the lens using the red lens wrench in clockwise or count-

er-clockwise direction until the red area of the focusing aid in the camera image is as small as possible.

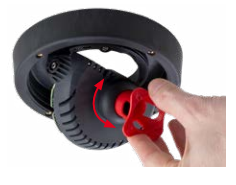

Once the focus is adjusted properly, deactivate the focusing aid again (Focusing Aid quick control, Disabled value).

Note: Due to the lens effect of the dome, the focus of the B237 tele lens is shifting slightly once the dome has been mounted. Before mounting the dome, the tele lens should be turned about 90° in counter-clockwise direction (as seen from the lens' front). Make sure that you check the focus of the live image in your browser with the dome installed and re-adjust the lens, if required.

## 3. Configure and use the Mx-A-IOA-IC

After starting the camera with installed Mx-A-IOA-IC, the module is recognized automatically and listed in the Camera Status browser dialog in the System section.

Out1 12V You can immediately use the signal inputs to define signal event profiles in Setup Menu > Event **Out2 12V** Overview. Likewise, you can immediately use the signal outputs to define signal output profiles in IN 11 . Admin Menu > Hardware Configuration > Signal

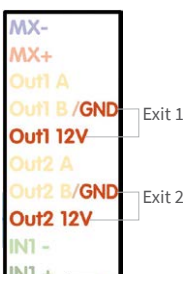

In addition, the signal inputs and outputs are automatically listed in the Admin Menu > Assign Wires dialog so you can use them immediately for door and light features.

If you want to use one or both signal outputs not as potential-free outputs, but as 12 V outputs, open the Admin Menu > Hardware Configuration > Manage Hardware Expansions dialog. In the/IO Board section, click on Connect for each output you want to use as a self-powered 12 V output.

### 4. Save the configuration

**Out Profiles** 

In the live image of the browser, select the Manage Settings quick control and set Store Entire Configuration as value. The camera stores the configuration in the permanent camera memory so that the settings will be applied at the next camera reboot

# Boot Options of the v26

By default, the camera starts as DHCP client and automatically tries to get an IP address from a DHCP server. To start the camera in a mode different from the default mode, you can activate the boot menu of the camera.

## 1. Preparing the Camera

- Remove the outer shell and the dome.
- Disconnect the camera's power supply.
- Reconnect the power supply of the camera.

## 2. Activating the Boot Menu

The red LED lights up 5 to 10 seconds after establishing the power supply and will stay on for 10 seconds. Briefly press th key indicated by the red circle in the figure. The camera enters

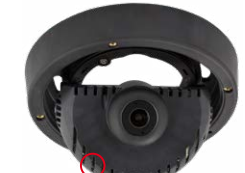

| LED<br>flashes | Boot<br>Option          | Meaning                                                                                                    | Audio<br>Confirma-<br>tion* |
|----------------|-------------------------|----------------------------------------------------------------------------------------------------|-----------------------------|
| 1 x            | _                       | This option is not used on this camera model.                                                                                                    | -                           |
| 2 x            | Factory<br>Defaults     | Starts the camera with factory defaults (factory default IP address, users and passwords will not be reset).                                                                                                    | Boing                       |
| 3 x            | Automatic<br>IP Address | Starts the camera as DHCP client and<br>tries to obtain an IP address from a DHCP<br>server. If a DHCP server cannot be found<br>or no IP address can be obtained, the<br>camera starts with its factory default<br>address. | Boing Boing                 |
| 4 x            | Recovery<br>System      | Starts the camera with the recovery sys-<br>tem, e.g., in order to recover from a failed<br>update of the camera software.                                                                                                   | Alarm Sound                 |

\*Only on cameras with audio option and installed speaker.

the boot menu, ready for selecting one of the

boot options. To operate the camera key, use a suitable device (e.g., a screw driver).

The LED now flashes once and repeats the flash signal after pausing for one second (the number of flashes indicates the current boot option). To go to the next boot option, briefly press the key again (< 1 sec). After the last boot option, the camera returns to the first option (LED flashes once).

# 3. Selecting a Boot Option

Press the key longer (> 2 sec). The camera confirms the selection by flashing rapidly three times. After 20 sec, the camera will confirm the selection by playing a sound according to the table above. If nothing is selected, the camera will resume its normal boot process after a certain time.

The outer shell and the dome can be mounted again.

## Important Notes

### **Safety Warnings**

### Notes on Installing:

• This product must not be used in locations exposed to the dangers of explosion.

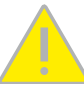

- Make sure that you install this product as outlined in the instructions of this Ouick Installation document. A faulty installation can damage the camera!
- When installing this product, make sure that you are only using genuine MOBOTIX parts and MOBOTIX connection cables.
- Only install this product on suitable, solid materials that provide for a sturdy installation of the fixing elements used.

Electrical installation: Electrical systems and equipment may only be installed, modified and maintained by a qualified

electrician or under the direction and supervision of a qualified electrician in accordance with the applicable electrical guidelines. Make sure to properly set up all electrical connections.

Electrical surges: MOBOTIX cameras are protected against the effects of small electrical surges by numerous measures. These measures, however, cannot prevent the camera from

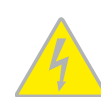

being damaged when stronger electrical surges occur. Special care should be taken when installing the camera outside of buildings to ensure proper protection against lightning, since this also protects the building and the whole network infrastructure.

Max. power consumption of attached extension modules: The power consumption of all attached MxBus modules must not exceed 2,5 W. When attaching modules to the MxBus con-

nector and the USB socket, the power consumption of all attached modules must not exceed 3W, if the camera is powered by PoE class 3. If PoE class 2 is used, the power consumption of all attached modules must not exceed 1 W!

Never touch the lens: Due to the high performance of the v26, the area of the image sensor can get quite hot, especially when the ambient temperature is also high. This does not affect the proper functioning of the camera in any way. For this reason, the product must not be installed within the reach of persons.

Power off before opening the camera: Make sure the power supply to the camera is disconnected before opening the camera housing (e.g., when exchanging the SD card or when opening the body to attach wires).

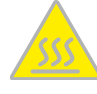

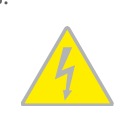

Network security: MOBOTIX products include all of the necessary configuration options for operation in Ethernet networks in compliance with data protection laws. The operator

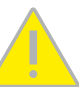

is responsible for the data protection concept across the entire system. The basic settings required to prevent misuse can be configured in the software and are password-protected. This prevents unauthorized parties from accessing these settings.

### Legal Notes

Legal aspects of video and sound recording: You must comply with all data protection regulations for video and sound monitoring when using MOBOTIX products. Depending on

national laws and the installation location of the v26, the recording of video and sound data may be subject to special documentation or it may be prohibited. All users of MOBOTIX products are therefore required to familiarize themselves with all applicable regulations and to comply with these laws. MOBOTIX AG is not liable for any illegal use of its products.

### Disposal

Electrical and electronic products contain many valuable materials. For this reason, we recommend that you dispose of MOBOTIX products at the end of their service life in accordance with all legal requirements and regulations (or deposit these

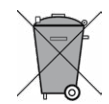

products at a municipal collection center). MOBOTIX products must not be disposed of in household waste! If the product contains a battery, please dispose of the battery separately (the corresponding product manuals contain specific directions if the product contains a battery).

### Disclaimer

MOBOTIX AG does not assume any responsibility for damages, which are the result of improper use or failure to comply to the manuals or the applicable rules and regulations. Our General

Terms and Conditions apply. You can download the current version of the General Terms and Conditions from our website at www.mobotix.com by clicking on the **COS** link at the bottom of every page.

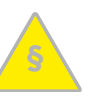

# **Technical Specifications**

| Model Variants  | Mx-v26A/B*-6Dxxx (daylight image sensor, color)                                                                                     | Software                   | MxManagementCenter                                                                                                    |
|-----------------|----------------------------------------------------------------------------------------------------|----------------------------|----------------------------------------------------------------------------------------------------|
|                 | Mx-v26A/B*-6Nxxx (night image sensor, Black&White)                                                                                  | Image Processing           | MxLEO, backlight compensation, automatic white balance, image distortion correction                                   |
|                 | Mx-v26A/B -AU-6Dxxx (audio package, daylight image sensor, color)                                                                   | PTZ                        | Digital pan/tilt/zoom: max. zoom 8x (continuous)                                                                      |
|                 | Black&White)                                                                                                    |                            | Temperature sensor, shock detector (with firmware version 5.0.1 and                                                   |
|                 | *Variant Mx-v26B supports MOBOTIX MxBus modules                                                                                     | Alarm/Events               | higher), other sensors/IOs via MxMessageSystem, notification via<br>email. FTP. VoIP. SIP                             |
| Lens Options    | B036 – B237 (103° to 15° norizontal angle of view)                                                                                  | Intelligent Video Analysis | MxActivitySensor, video motion analysis, MxAnalytics                                                                  |
| Sensitivity     | Color sensor (day): 0,1 k @ 1/60s; 0,005 k @ 1s<br>BW sensor (night): 0,02 k @ 1/60s; 0,001 k @ 1s                                  | Audio                      | None, expandable with, for example, On-Wall set with audio                                                            |
| Image Sensor    | 1/1,8" CMOS, 6MP (3072x2048), progressive scan                                                                                      | Interfaces                 | Ethernet 100Base-T (MxRJ45), MiniUSB (MxMiniUSB), MxBus*                                                              |
| Max. Image Size | 6MP (3072x2048)                                                                                                    | Interfaces                 | *Only variant Mx-v26B                                                                                                 |
| Image Formats   | Freely configurable format 4:3, 8:3, 16:9 or costumized format (image cropping), e.g., 2592x1944 (SMP), 2048x1536 (OXGA), 1920x1080 | Security                   | User/group management, HTTPS/SSL, IP address filter, IEEE 802.1x, intrusion detection, digital image signature, MxFFS |
| inageronnaes    | (Full-HD), 1280x960 (MEGA)                                                                                                    |                            | EN55032:2012; EN55022:2010; EN55024:2010; EN50121-4:2015;                                                             |
| Max, Frame Rate | MxPEG (max.): 42@HD (1280x720), 34@Full-HD, 24@QXGA, 15@5MP, 12@6MP                                                                 | Certifications             | EN61000-6-1:2007; EN 61000-6-2:2005 EN61000-6-3:2007+A1:2011;<br>EN61000-6-4:2007 +A1:2011;                           |
|                 | M-JPEG (max.): 26@HD (1280x720), 13@Full-HD, 9@OXGA, 5@5MP,                                                                         |                            | AS/ NZS CISPR22:2009+A1:2010;                                                                                         |
|                 | 4@6MP                                                                                                    |                            | CFR47 FCC part15B                                                                                                    |
|                 | H.264 (max.): 25@Full-HD, 20@QXGA                                                                                                   | Power Supply               | Power over Ethernet IEEE 802.3af                                                                                      |
| Video Codec     | MxPEG, M-JPEG, JPEG (max. output format 6MP)                                                                                        | <b>Power Consumptions</b>  | Typ. 4 W                                                                                                    |
|                 | H.264 (max. output format QXGA; bandwidth limitation possible)                                                                      | Power Consumption of       | At MxBus: max. 2,5 W, at USB: max. 2.5 W, total max. 3 W                                                              |
| ONVIF           | ONVIF-S (camera software V5.0.2.x and higher)                                                                                       | External Devices           | The power consumption of the camera will increase accordingly!                                                        |
| DVR             | On internal microSD card (SDHC installed, SDXC supported)                                                                           |                            | IP protection class: IP20                                                                                             |
|                 | External on USB device                                                                                                    | Protection Classes         | IK protection class: IK10 without accessories, IK08 with On-Wall set                                                  |
|                 | External on NAS                                                                                                    |                            | with audio, IK10+ with Vandalism set                                                                                  |
|                 | Full image recording regardless of live image zoom                                                                                  | Ambient Temperature        | 0 to 40 °C/32 to 104 °F                                                                                               |
|                 | MxFFS<br>Pro-alarm and post-alarm images                                                                                            | Dimensions/Weight          | Height x diameter: 90 x 150 mm/3.54 x 5.90 in;<br>weight: approx. 380 g                                               |
|                 | DVR monitoring with error notification                                                                                              | Housing                    | PBT-30GF, white and black                                                                                             |

| Model Variants  | Mx-v26A/B*-6Dxxx (daylight image sensor, color)                                                                                     | Software                   | MxManagementCenter                                                                                                    |
|-----------------|----------------------------------------------------------------------------------------------------|----------------------------|----------------------------------------------------------------------------------------------------|
|                 | Mx-v26A/B*-6Nxxx (night image sensor, Black&White)<br>Mx-v26A/B*- <b>AU</b> -6Dxxx (audio package, davlight image sensor, color)    | Image Processing           | MxLEO, backlight compensation, automatic white balance,<br>image distortion correction                                               |
|                 | Mx-v26A/B*- <b>AU</b> -6Nxxx (audio package, night image sensor,                                                                    | PTZ                        | Digital pan/tilt/zoom; max. zoom 8x (continuous)                                                                                     |
|                 | Black&White)                                                                                                    | Alarm/Events               | Temperature sensor, shock detector (with firmware version 5.0.1 and higher), other sensors/IOs via MxMessageSystem, notification via |
|                 | *Variant Mx-v26B supports MOBOTIX MxBus modules                                                                                     |                            |                                                                                                    |
| Lens Options    | B036 – B237 (103° to 15° horizontal angle of view)                                                                                  | Intelligent Video Anglucio | email, FTP, VOIP, SIP                                                                                                    |
| Sensitivity     | Color sensor (day): 0,1 lx @ 1/60s; 0,005 lx @ 1s                                                                                   | Intelligent video Analysis | MxActivitySensor, video motion analysis, MxAnalytics                                                                                 |
|                 | BW sensor (night): 0,02 lx @ 1/60s; 0,001 lx @ 1s                                                                                   | Audio                      | None, expandable with, for example, On-wall set with audio                                                                           |
| Image Sensor    | 1/1,8" CMOS, 6MP (3072x2048), progressive scan                                                                                      | Interfaces                 | Ethernet 100Base-T (MxRJ45), MiniUSB (MxMiniUSB), MxBus*                                                                             |
| Max. Image Size | 6MP (3072x2048)                                                                                                    |                            | *Only variant Mx-v26B                                                                                                    |
| Image Formats   | Freely configurable format 4:3, 8:3, 16:9 or costumized format (image cropping), e.g., 2592x1944 (5MP), 2048x1536 (OXGA), 1920x1080 | Security                   | User/group management, HTTPS/SSL, IP address filter, IEEE 802.1x, intrusion detection, digital image signature, MxFFS                |
|                 | (Full-HD), 1280x960 (MEGA)                                                                                                    | Certifications             | EN55032:2012; EN55022:2010; EN55024:2010; EN50121-4:2015;                                                                            |
| Max. Frame Rate | MxPEG (max.): 42@HD (1280x720), 34@Full-HD, 24@QXGA, 15@5MP, 12@6MP                                                                 |                            | EN61000-6-1:2007; EN 61000-6-2:2005 EN61000-6-3:2007+A1:2011;<br>EN61000-6-4:2007 +A1:2011;                                          |
|                 | M-JPEG (max.): 26@HD (1280x720), 13@Full-HD, 9@QXGA, 5@5MP,                                                                         |                            | AS/ NZS CISPR22:2009+A1:2010;                                                                                                    |
|                 | 4@6MP                                                                                                    |                            | CFR47 FCC part15B                                                                                                    |
|                 | H.264 (max.): 25@Full-HD, 20@QXGA                                                                                                   | Power Supply               | Power over Ethernet IEEE 802.3af                                                                                                    |
| Video Codec     | MxPEG, M-JPEG, JPEG (max. output format 6MP)                                                                                        | <b>Power Consumptions</b>  | Typ. 4W                                                                                                    |
|                 | H.264 (max. output format QXGA; bandwidth limitation possible)                                                                      | Power Consumption of       | At MxBus: max. 2,5 W, at USB: max. 2.5 W, total max. 3 W                                                                             |
| ONVIF           | ONVIF-S (camera software V5.0.2.x and higher)                                                                                       | External Devices           | The power consumption of the camera will increase accordingly!                                                                       |
| DVR             | On internal microSD card (SDHC installed, SDXC supported)                                                                           | Protection Classes         | IP protection class: IP20                                                                                                    |
|                 | External on USB device                                                                                                    |                            | IK protection class: IK10 without accessories, IK08 with On-Wall set                                                                 |
|                 | External on NAS                                                                                                    |                            | with audio, IK10+ with Vandalism set                                                                                                 |
|                 | Full image recording regardless of live image zoom                                                                                  | Ambient Temperature        | 0 to 40 °C/32 to 104 °F                                                                                                    |
|                 | MxFFS                                                                                                    | Dimensions/Weight          | Height x diameter: 90 x 150 mm/3.54 x 5.90 in;<br>weight: approx. 380 g                                                              |
|                 | DVP monitoring with error polification                                                                                              | Housing                    | PBT-30GF, white and black                                                                                                    |
|                 |                                                                                                    |                            |                                                                                                    |

## **Drilling Template**

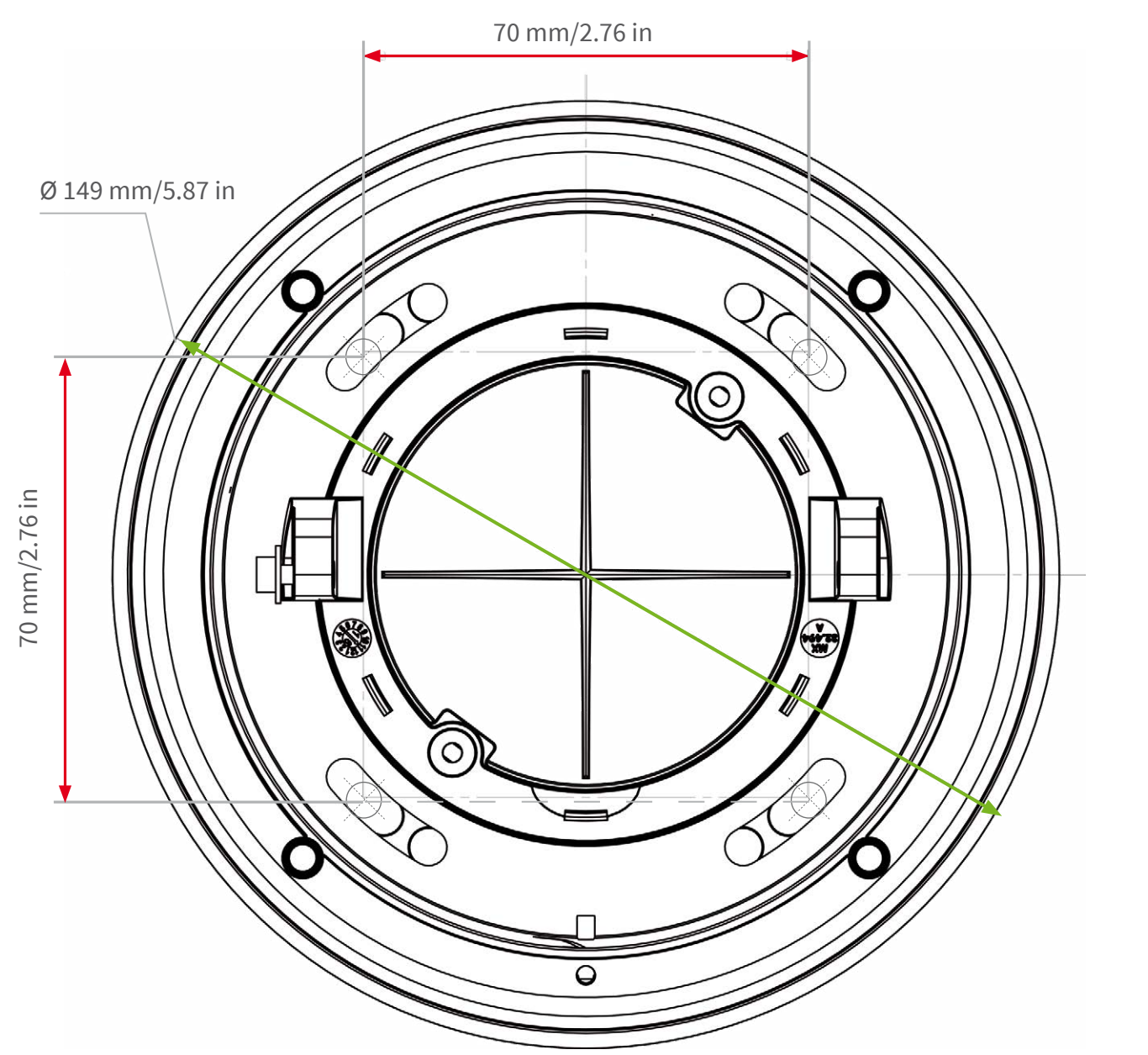

Further information on www.mobotix.com:

- Products > Indoor Cameras > v26 Indoor Dome
- Support > Download Center > Documentation > Certificates & Declarations of Conformity

MOBOTIX, the MX logo, MxPEG and MxActivitySensor are trademarks of MOBOTIX AG registered in the European Union, the U.S.A., and other countries • Information subject to change without notice • MOBOTIX does not assume any liability for technical or editorial errors or omissions contained herein • All rights reserved • © MOBOTIX AG 2017

# MOBOTIX